PayPal贝宝

# Opencart PayPal安装指南

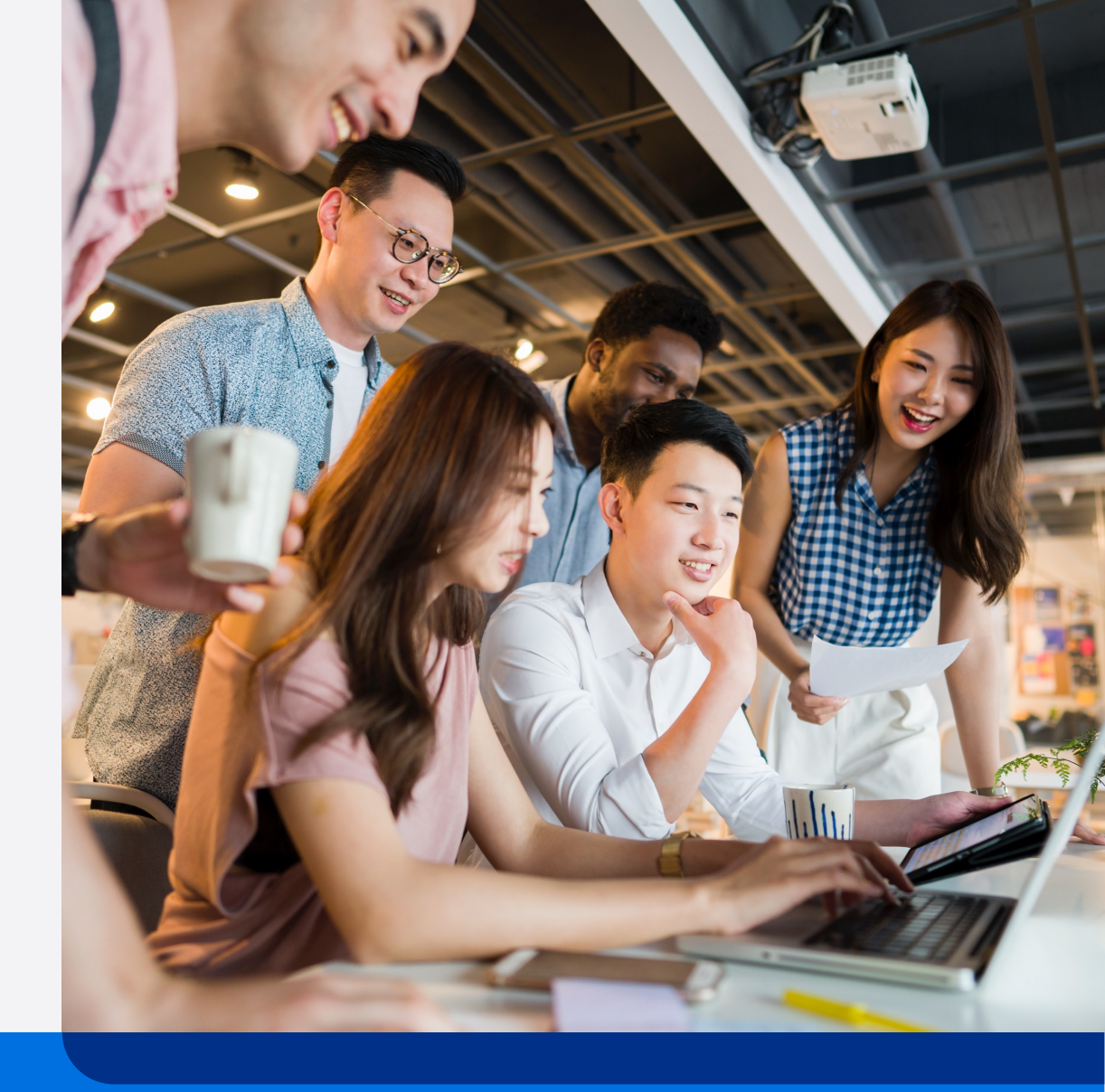

用户按本指南操作后可使用PayPal全球收付款服务及相关功能, PayPal 全球收付款服务及相关功能均属于PayPal全球服务(定义如下)。用 户需要首先在PayPal运营的中国网站(Paypal.cn)上接受<u>PayPal中国</u> 跨境支付服务用户协议并注册PayPal账户,以进一步申请相关服务。 PayPal全球服务由我们合作的PayPal关联企业为您提供,遵循并受到 "<u>PayPal全球条款</u>"的约束

本指南包含的全部产品交互示意图均为参考目的而展示,用以阐释本指 南之步骤引导。所有PayPal产品和服务均根据适用的PayPal用户协议、 条款和政策按现状提供。

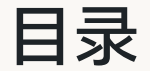

## P4 – P16 • 绑定PayPal账户到Opencart店铺

- P17 P27 PayPal钱包功能启用
  - 信用卡功能启用
  - Apple Pay/Google Pay功能启用
- P28 P39 · 买家体验展示
  - 产品页
  - 购物车页
  - 支付页

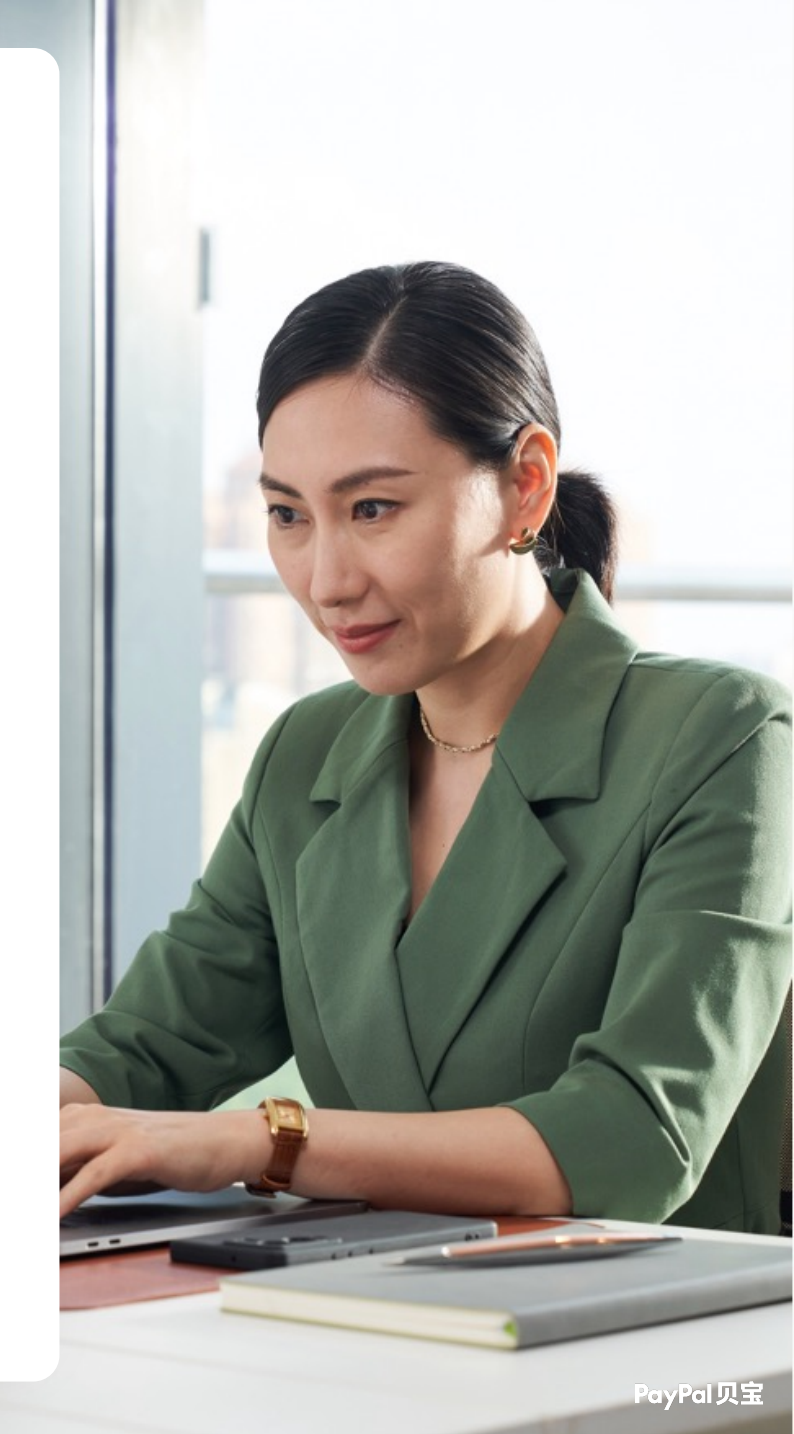

# 绑定PayPal账户到 Opencart店铺

-关联PayPal账户

#### 1. 登录Opencart后台系统

| opencart |                                    |
|----------|------------------------------------|
|          | ● Please enter your login details. |
|          | Username<br>Username               |
|          | Password                           |
|          | Password Forgotten Password        |
|          | <b>A</b> ∗ Login                   |

OpenCart © 2009-2024 All Rights Reserved.

#### 2. 点击进入Extensions, 搜索栏中搜索Payments

| opencart         | paypal paypal 👻 🕞 Logout                                                |
|------------------|-------------------------------------------------------------------------|
|                  |                                                                         |
| 🚯 Dashboard      |                                                                         |
| Scatalog >       | 📅 Extension List                                                        |
| the Extensions > | Choose the extension type                                               |
| » Marketplace    | 2                                                                       |
| » Installer      | Payments (53) V Tilter                                                  |
| » Extensions     |                                                                         |
| » Modifications  | Add Pay in 3° before the holidays. Add Pay Later                        |
| » Events         | Pay in 3 cart sizes are 216% higher than standard PayPal transactions." |
| ⊊ Design →       | <sup>12</sup> Payments<br>Payments<br>Payments                          |
| 🐂 Sales >        |                                                                         |
| Lustomers >      | Payment Method Status Sort Order Action                                 |

情况一: Opencart版本为4.0.0.0及以上版本,点击PayPal Checkout Integration右方的加号进行安装

| LIQPAY                                           | LIQPAY »         | Disabled |   | <ul> <li>O</li> </ul>                                                                                                    | <b>^</b> |
|--------------------------------------------------|------------------|----------|---|----------------------------------------------------------------------------------------------------|----------|
| NOCHEX                                           |                  | Disabled |   | / 0                                                                                                    |          |
| Paymate                                          | paymate          | Disabled |   | <ul> <li>O</li> </ul>                                                                                                    |          |
| PayPal Checkout Integration (Highly Recommended) | PayPal           | Enabled  | 0 | / 0                                                                                                    | 情况一      |
| PayPoint                                         | FP) PayPoint.net | Disabled |   | / 0                                                                                                    |          |
| Рауzа                                            |                  | Disabled |   | / 0                                                                                                    |          |
| Perpetual Payments                               |                  | Disabled |   | / 0                                                                                                    |          |
| Pilibaba for Chinese Checkout                    | Pilibaba 支付      | Disabled |   | <ul> <li>O</li> </ul>                                                                                                    |          |
| PayPal (Powered by Braintree)                    | PayPal           | Disabled |   | <ul> <li>Image: Image: Ima</li></ul> |          |
| PayPal Express Checkout                          | PayPal           | Disabled |   | / 0                                                                                                    |          |
| PayPal Payflow Pro                               | PayPal           | Disabled |   | / 0                                                                                                    |          |

#### 情况二: Opencart版本为3.0.3.8以下版,通过链接为 OpenCart - PayPal Checkout Integration 进入下载页面,点击DOWNLOAD进行下载安装。

| opencari                                                  | FEATURES                            | DEMO | MARKETPLACE | BLOG                                          | DOWNLOAD | RESOURCES ▼ |                                                                        | LOGIN                                                             | REGISTER |
|-----------------------------------------------------------|-------------------------------------|------|-------------|-----------------------------------------------|----------|-------------|------------------------------------------------------------------------|-------------------------------------------------------------------|----------|
| Home / PayPal Checkout Integratio                         | on                                  |      |             |                                               |          |             | Search for extension                                                   | ions and themes                                                   | ٩        |
| PayPal Checkout Integra                                   | ation                               |      |             |                                               |          |             |                                                                        |                                                                   |          |
| Now with Package Track                                    | king                                |      |             |                                               |          |             |                                                                        | DOWNLOAD                                                          |          |
| opencart<br>Grow your bu                                  | Ҏ Pa<br>Isiness                     | yPal | ſ           | PayPal                                        |          |             | <ul> <li>Developed I</li> <li>Documenta</li> <li>Recommende</li> </ul> | by OpenCart Comn<br>ation Included<br>ed by <b>opencart</b>       | nunity   |
| opencart<br>Grow your bu<br>with the nam<br>shoppers true | <b>P</b> Pa<br>usiness<br>ne<br>st. | yPal |             | PayPas<br>PayPas<br>PayLater<br>Venmo<br>Apay |          |             | <ul> <li>Developed I</li> <li>Documenta</li> <li>Recommende</li> </ul> | by OpenCart Comm<br>ation Included<br>ed by opencart $\therefore$ | nunity   |

#### -关联PayPal账户

1. 安装完成后,点击PayPal Checkout Integration右方的蓝色铅笔按钮进行编辑

| LIQPAY                                           | LIQPAY »         | Disabled  | <ul> <li>O</li> </ul>                                                                                                    |
|--------------------------------------------------|------------------|-----------|----------------------------------------------------------------------------------------------------|
| NOCHEX                                           |                  | Disabled  | <ul> <li>Image: Contract of the second second s</li></ul> |
| Paymate                                          | paymate          | Disabled  | <ul> <li>Image: Constraint of the second second</li></ul> |
| PayPal Checkout Integration (Highly Recommended) | PayPal           | Enabled 0 |                                                                                                    |
| PayPoint                                         | FP) PayPoint.net | Disabled  | <ul> <li>Image: Contract of the second second s</li></ul> |
| Рауzа                                            |                  | Disabled  | <ul> <li>Image: Contract of the second second s</li></ul> |
| Perpetual Payments                               |                  | Disabled  | <ul> <li>Image: Contract of the second second s</li></ul> |
| Pilibaba for Chinese Checkout                    | Pilibaba 支付      | Disabled  | <ul> <li>Image: Contract of the second second s</li></ul> |
| PayPal (Powered by Braintree)                    | PayPal           | Disabled  | <ul> <li>Image: Contract of the second second s</li></ul> |
| PayPal Express Checkout                          | PayPal           | Disabled  | <ul> <li>Image: Contract of the second second s</li></ul> |
| PayPal Payflow Pro                               | PayPal           | Disabled  | <ul> <li>Image: Contract of the second second s</li></ul> |

#### 方式一:

- Authorization Type选择Manual
   Environment选择Production
   手动输入PayPal账户信息
   点击Connect完成关联

| Scatalog >           | 🖋 Edit PayPal                                                                                                    |
|----------------------|----------------------------------------------------------------------------------------------------|
| ♣ Extensions >       |                                                                                                    |
| » Marketplace        |                                                                                                    |
| » Installer          |                                                                                                    |
| » Extensions         |                                                                                                    |
| » Modifications      |                                                                                                    |
| » Events             | PayPal Checkout lets you offer PayPal, Venmo (US only), Pay                                                            |
| ☐ Design >           | Later options, debit & credit cards, plus local payment methods <u>a</u> all designed to help you maximize conversion. |
| ` <b>≓</b> Sales >   |                                                                                                    |
| 🐣 Customers >        | Manual Production                                                                                                    |
| Karketing >          |                                                                                                    |
| System >             | Merchant ID                                                                                                    |
| Reports >            | opencart-ch                                                                                                    |
| Orders Completed0%   |                                                                                                    |
| Orders Processing 0% |                                                                                                    |
| Other Statuses 0%    | Secret                                                                                                    |
|                      |                                                                                                    |
|                      |                                                                                                    |
|                      |                                                                                                    |

#### 方式二:

- Authorization Type选择Automatic
   Environment选择Production
   点击Connect进行下一步

| opencart             | paypal paypal 👻 🕼 Logout                                                                                                    | * |
|----------------------|----------------------------------------------------------------------------------------------------|---|
|                      | PavPal Checkout Integration Home > Extensions > PavPal Checkout Integration                                                                                                    |   |
| 🖚 Dashboard          |                                                                                                    |   |
| 📎 Catalog 🛛 🔶        | • New PayPal Checkout Integration version available. You can download it here!                                                                                                    |   |
| Extensions >         |                                                                                                    |   |
| » Marketplace        | ✓ Edit PayPal                                                                                                    |   |
| » Installer          |                                                                                                    |   |
| » Extensions         |                                                                                                    |   |
| » Modifications      |                                                                                                    |   |
| » Events             |                                                                                                    |   |
| 🖵 Design 🛛 >         |                                                                                                    |   |
| F Sales >            | PayPal Checkout lets you offer PayPal, Venmo (US only), Pay                                                                                                    |   |
| Customers >          | r pods — all designed to help you maximiz prversion.                                                                                                    |   |
| Karketing >          | Authorization Type Environment                                                                                                    |   |
| System >             | Automatic V Production V                                                                                                    |   |
| Reports >            |                                                                                                    |   |
| Orders Completed 0%  |                                                                                                    | 1 |
| Orders Processing 0% |                                                                                                    |   |
| Other Statuses 0%    | If your country is not available in the list when going through the PayPal onboarding<br>experience please click here.                                                              |   |
|                      | If you face any issue during the onboarding process, please try other browser (e.g.<br>Chrome) or clear your browser cache. If it doesn't help, please contact our support<br>team. | Ţ |

#### 方式二:

#### 4. 跟据提示完成PayPal账户绑定

| opencart |                                                                                                    | paypal paypal + 🕼 Logout |
|----------|----------------------------------------------------------------------------------------------------|--------------------------|
|          |                                                                                                    | 5                        |
|          | Connect a PayPal account to start accepting payment X                                                                     |                          |
|          | O New PayPal Checkout Integration version available. You can download it h 25 sandbox.paypal.com/bizsignup/#/checkAccount |                          |
|          |                                                                                                    |                          |
|          | 🖉 Edit PayPal                                                                                                    |                          |
|          |                                                                                                    |                          |
|          | Connect a PayPal account to start accepting                                                                               |                          |
|          | payments on John Doe's Test Store                                                                                         |                          |
|          | It's free to connect, whether you have an                                                                                 |                          |
|          | existing PayPal account, or want to create a                                                                              |                          |
|          | (US only), Pay                                                                                                    |                          |
|          | Email Email                                                                                                    |                          |
|          |                                                                                                    |                          |
|          |                                                                                                    |                          |
|          |                                                                                                    |                          |
|          | Next                                                                                                    |                          |
|          |                                                                                                    |                          |
|          | PayPal onboarding                                                                                                    |                          |
|          | Privacy Statement   Legal agreements   Help   Contact Us                                                                  |                          |
|          |                                                                                                    |                          |

#### 方式二:

#### 5. 完成所有步骤,点击按钮返回Opencart界面

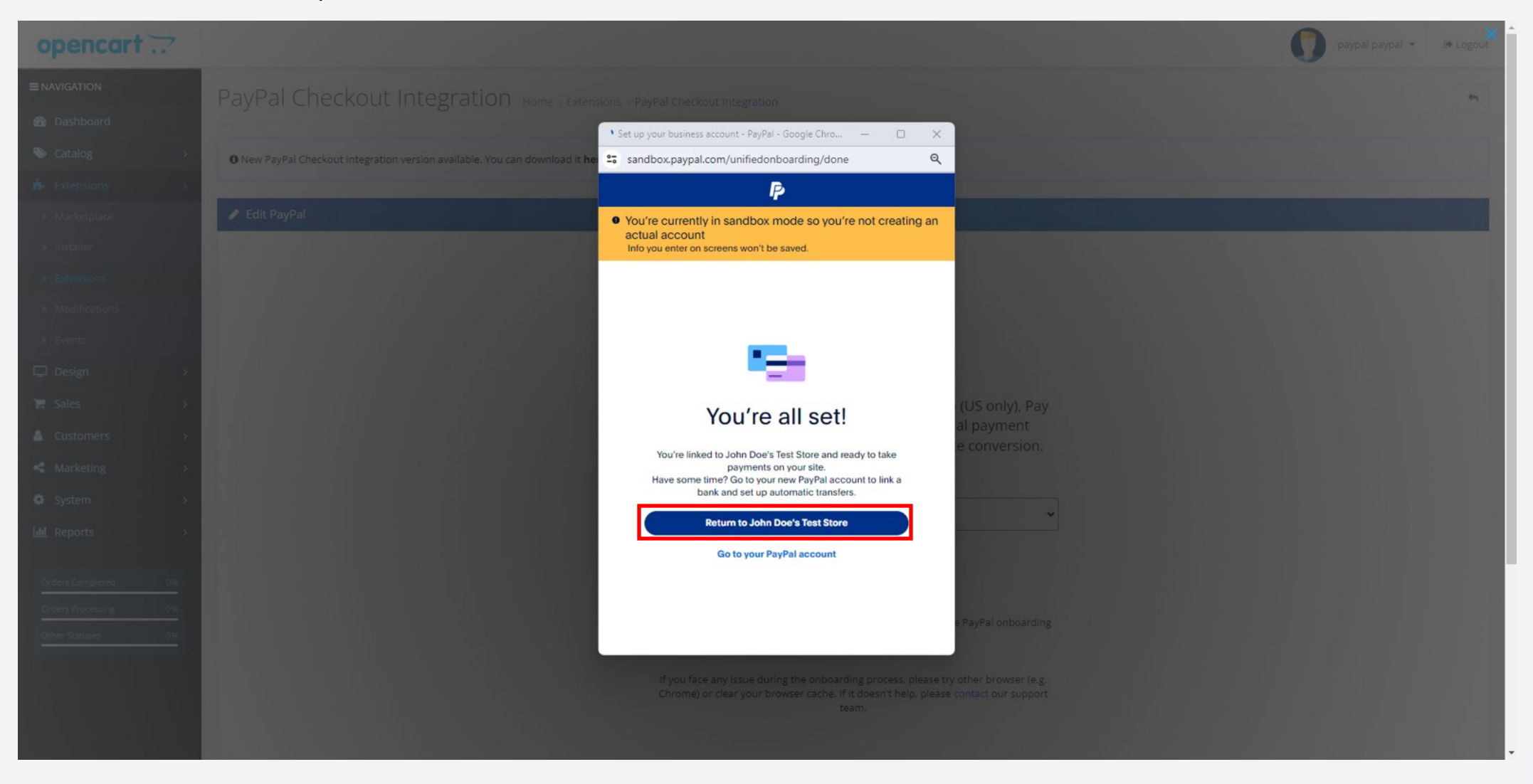

#### 6. 完成所有关联步骤,回到设置页面

| - Extensions                                                                           | · · ·                       |                                                                                                    |                                       |                |                                                                                                    |                           |
|----------------------------------------------------------------------------------------|-----------------------------|----------------------------------------------------------------------------------------------------|---------------------------------------|----------------|----------------------------------------------------------------------------------------------------|---------------------------|
|                                                                                        |                             | 🖋 Edit PayPal                                                                                         |                                       |                |                                                                                                    |                           |
|                                                                                        |                             | Dev Del Celes: #5 004 00                                                                              |                                       |                |                                                                                                    | Status                    |
|                                                                                        |                             | PayPai Sales: \$5,994.99                                                                              |                                       |                |                                                                                                    |                           |
|                                                                                        |                             |                                                                                                    | · · · · · · · · · · · · · · · · · · · |                | <ul> <li>Image: Second second sec</li></ul> | _ <                       |
|                                                                                        |                             | General                                                                                               | Button                                | Google Pay     | Angle Pay                                                                                                    |                           |
| Design                                                                                 | >                           | General                                                                                               | Buttons                               | Google Pay     | Арріе Рау                                                                                                    | Advanced Cards            |
| Sales                                                                                  | >                           |                                                                                                    |                                       |                |                                                                                                    |                           |
| Customers                                                                              | >                           |                                                                                                    |                                       | <b>B</b>       | <del>0</del> 0                                                                                                    |                           |
|                                                                                        |                             |                                                                                                    |                                       |                | Contact Pay Pal                                                                                                    |                           |
| Marketing                                                                              | >                           | Pay Later Messaging                                                                                   | Pay Later Messaging advanced          | Order Statuses | Contact PayPar                                                                                                    |                           |
| Marketing<br>System                                                                    | ><br>>                      | Pay Later Messaging                                                                                   | Pay Later Messaging advanced          | Order Statuses | Contact PayPar                                                                                                    |                           |
| Marketing<br>System<br>Reports                                                         | ><br>><br>>                 | Pay Later Messaging                                                                                   | Pay Later Messaging advanced          | Order Statuses | Contact PayPar                                                                                                    | <u>ش</u>                  |
| Marketing<br>System<br>Reports                                                         | >                           | Pay Later Messaging                                                                                   | Pay Later Messaging advanced          | Order Statuses | Contact PayPar                                                                                                    | ۲. ا                      |
| Marketing<br>System<br>Reports<br>Iers Completed<br>ers Processing                     | ><br>><br>096<br>096        | Pay Later Messaging                                                                                   | Pay Later Messaging advanced          |                |                                                                                                    | All Sales<br>PayPal Sales |
| Marketing System Reports ders Completed ders Processing er Statuses                    | ><br>><br>096<br>096        | Pay Later Messaging           Statistic                                                               | Pay Later Messaging advanced          |                |                                                                                                    | All Sales<br>PayPal Sales |
| Marketing<br>System<br>Reports<br>Jers Completed<br>Jers Processing<br>her Statuses    | ><br>><br>0%<br>0%          | Pay Later Messaging           Statistic                                                               | Pay Later Messaging advanced          |                |                                                                                                    | All Sales<br>PayPal Sales |
| Marketing System Reports ders Completed ders Processing her Statuses                   | ><br>><br>096<br>096<br>096 | Pay Later Messaging           Statistic           Image: Contract of the platform that grows with you | Pay Later Messaging advanced          |                |                                                                                                    | All Sales<br>PayPal Sales |
| Marketing<br>System<br>Reports<br>rders Completed<br>rders Processing<br>wher Statuses | ><br>><br>096<br>096<br>096 | Pay Later Messaging<br>Statistic                                                                      | Pay Later Messaging advanced          |                |                                                                                                    | All Sales<br>PayPal Sales |

# PayPal钱包功能启用

#### 启用PayPal钱包支付 – 产品页

- 1. 进入Buttons菜单栏
- 2. 选择 product 3. 查验Status是否为On

| 🃎 Catalog        | >  | 🖋 Edit PayPal           |                          |                                |                                  |
|------------------|----|-------------------------|--------------------------|--------------------------------|----------------------------------|
| ሱ Extensions     | >  | ← Back to the dashboard |                          |                                |                                  |
| 🖵 Design         | >  |                         |                          |                                |                                  |
| 🃜 Sales          | >  | General <b>Buttons</b>  | Google Pay 🏼 🚔 Apple Pay | Advanced Cards                 | ing Pay Later Messaging advanced |
| Customers        | >  | •                       |                          |                                |                                  |
| < Marketing      | >  |                         | ٦.                       |                                |                                  |
| 🔅 System         | >  | Checkout Cart Product   | 2                        |                                |                                  |
| 📶 Reports        | >  |                         |                          |                                | <u> </u>                         |
|                  |    |                         | Product Name             | Button settings                | Status 🧿 On                      |
| Orders Completed | 0% |                         | \$33.00<br>Brand: DLX-sd | Button Insert Tag              | Button Insert Type               |
| Other Statuses   | 0% |                         | Product Code: product 11 | #content #product #button-cart | Insert After 🗸                   |
|                  | _  |                         | Availability: In Stock   | Button Align                   | Rutton Shano                     |
|                  |    |                         | Add to cart              | Align Center ~                 | Rect ~                           |
|                  |    |                         | PayPal                   |                                |                                  |
|                  |    |                         |                          | Button Size                    | Button Label                     |
|                  |    |                         |                          | Responsive 🗸                   | PayPal 🗸                         |
|                  |    |                         |                          | Button Color                   |                                  |
|                  |    |                         |                          | Gold 🗸                         |                                  |

#### 启用PayPal钱包支付 – 购物车页

- 1. 进入Buttons菜单栏
- 2.选择 Cart
- 3. 查验Status是否为On

| ers  | >  |                |               |            |          |            |         |                   |           |           |    |
|------|----|----------------|---------------|------------|----------|------------|---------|-------------------|-----------|-----------|----|
| ng   | >  | 2              |               |            |          |            |         |                   |           |           |    |
|      | >  | Checkout       | Cart          | uct        |          |            |         |                   |           |           |    |
|      | >  |                |               |            |          |            |         |                   |           |           |    |
|      |    | Cart           |               |            |          |            |         | Button settings   | 6         | Status 📀  | On |
| eted | 0% | Image          | Product Name  | Model      | Quantity | Unit Price | Total   |                   |           |           |    |
| sing | 0% |                |               |            |          |            |         | Button Insert Tag | Button In | sert Type |    |
| S    | 0% |                | Phone         | product 11 | 1        | \$33.00    | \$33.00 | #content          | Insert I  | nto End   | ~  |
|      |    |                |               |            |          |            |         | Button Align      | Button Sł | iape      |    |
|      |    | Use Coupon Co  | de 🗸          |            |          |            |         | Align Right       | ✓ Rect    | -         | ~  |
|      |    | Estimate Shipp | ing & Taxes 🗸 |            |          |            |         |                   |           |           |    |
|      |    |                |               |            |          |            |         | Button Size       | Button La | bel       |    |
|      |    |                |               | Sub-Tot    | tal:     | \$33.00    |         | Large             | ✓ PayPal  |           | ~  |
|      |    |                |               | Total:     |          | \$33.00    |         | Button Color      |           |           |    |
|      |    |                |               |            |          |            |         | Gold              | ~         |           |    |
|      |    |                |               |            |          | Chackout   |         |                   |           |           |    |
|      |    |                |               |            |          | CHECKOUL   |         |                   |           |           |    |

#### 启用PayPal钱包支付 – 支付页

- 1. 进入Buttons菜单栏
- 2. 选择 Checkout
- 3. 查验Status是否为On

| S Catalog         | >  | 🖉 Edit PavPal                                   |                                       |                                                |
|-------------------|----|-------------------------------------------------|---------------------------------------|------------------------------------------------|
| Extensions        | >  |                                                 |                                       |                                                |
| » Marketplace     |    | ← Back to the dashboard                         |                                       |                                                |
|                   |    | General 📴 Buttons 🚭 Google Pay 🚭 Apple Pay 🗖 Ac | lvanced Cards 📅 Pay Later Messaging 👼 | Pay Later Messaging advanced 🛛 📑 Order Statuse |
|                   |    |                                                 |                                       | •                                              |
| » Modifications   |    |                                                 |                                       |                                                |
|                   |    | Checkout Cart Product                           |                                       |                                                |
| 🖵 Design          | >  |                                                 |                                       |                                                |
| 🃜 Sales           | >  | Checkout                                        | Button settings                       | 3 Status 😨 On                                  |
| Customers         | >  | Step 5: Payment Method 🗸                        | Button Align                          | Button Shape                                   |
| < Marketing       | >  | Step 6: Confirm Order 🗸                         | Align Right ~                         | Rect ~                                         |
| System            | >  | Sub Total: \$33.00                              | Button Size                           | Button Label                                   |
| 📶 Reports         | >  |                                                 |                                       | PavPal ~                                       |
| Orders Completed  | 0% | Total: \$33.00                                  | 0                                     |                                                |
| Orders Processing | 0% |                                                 | Button Color                          |                                                |
| Other Statuses    | 0% | PayPal                                          | Guid                                  |                                                |
|                   |    | Debit or Credit Card Powered by PayPal          | All Settings A                        |                                                |
|                   |    |                                                 | Pay Later                             | iDEAL                                          |

## 信用卡功能启用

#### 启用信用卡支付 - 支付页

- 1. 进入Buttons菜单栏
- 2. 选Checkout页面
- 3. 查验Status是否为On
- 4. 点开All Settings
   5. 将Credit or Debit Card 改为Enabled

|             | ← Back to the dashboard  |                     |                      |                         |                         |                             |             |
|-------------|--------------------------|---------------------|----------------------|-------------------------|-------------------------|-----------------------------|-------------|
| )esign >    |                          | •                   | _                    | 100 100                 |                         | -                           |             |
| les >       | General General Goop     | gle Pay 📑 Apple Pay | Advanced Cards       | Pay Later Messaging Pay | y Later Messaging advar | iced 🚽 Order Statuses 📇 Cor | tact PayPal |
| tomers >    |                          |                     |                      |                         |                         |                             |             |
| rketing >   | Checkout Cart Product    |                     |                      |                         |                         |                             |             |
| tem >       |                          |                     |                      |                         |                         |                             |             |
| orts >      | Checkout                 |                     |                      | Button settings         |                         | Status 👔 On                 |             |
|             | Step 5: Payment Method 🗸 |                     |                      |                         |                         | <b>S</b>                    |             |
| mpleted 0%  |                          |                     |                      | Button Align            |                         | Button Shape                |             |
| ucessing 0% | Step 6: Confirm Order 🗸  |                     |                      | Align Right             | ~                       | Rect                        | ~           |
|             |                          | Sub-Total:          | \$33.00              | Button Size             |                         | Button Label                |             |
|             |                          | Total:              | \$33.00              | Large                   | ~                       | PayPal                      | ~           |
|             |                          |                     |                      | Button Color            |                         |                             |             |
|             |                          |                     | PayPal               | Gold                    | ~                       |                             |             |
|             |                          |                     | rayra                | 4                       |                         |                             |             |
|             |                          |                     | Debit or Credit Card | All Settings A          |                         |                             |             |
|             |                          |                     |                      | Pay Later               |                         | iDEAL                       |             |
|             |                          |                     |                      | Enabled                 | ~                       | Auto                        | ~           |
|             |                          |                     |                      | Credit or debit cards   |                         | Mercado Pago                |             |
|             |                          |                     |                      | 5 Enabled               | ~                       | Auto                        | ~           |
|             |                          |                     |                      | Bancontact              |                         | MvR=nk                      |             |
|             |                          |                     |                      | Sancontact              |                         | Nyberk.                     |             |

# Apple Pay功能启用

#### 启用Apple Pay - 支付页

- 选择Apple Pay
   选择Checkout页面(也可以选择在其他页也开启apple pay)
   查验Status是否为On
- 4. 根据提示内容完成Domain注册,此注册动作只需做一次

| 🌑 Catalog 🛛 🔸        | • New PayPal Checkout Integration version available. You can download it here!                                                                                                    |
|----------------------|----------------------------------------------------------------------------------------------------|
| 🔥 Extensions 🛛 🔸     |                                                                                                    |
| » Marketplace        | Edit PayPal                                                                                                    |
| » Installer          | ← Back to the dashboard                                                                                                    |
| » Extensions         |                                                                                                    |
| » Modifications      | General 📴 Buttons 🥞 Google Pay 🔤 Apple Pay 📮 Advanced Cards 🕞 Pay Later Messaging Tay Later Messaging advanced 🚽 Order Statuses 📇 Contact PayPal                                   |
| » Events             |                                                                                                    |
| 🖵 Design 🛛 🔹 🖓       | Checkout Cart Product                                                                                                    |
| Ì <b>≓</b> Sales →   |                                                                                                    |
| 占 Customers >        | Checkout Apple Pay Button settings Status @ On                                                                                                    |
| < Marketing >        | Step 5: Payment Method 🗸                                                                                                    |
| System >             | You need to verify any domain names in your environment that will show an Apple Pay button.                                                                                        |
| Lul Reports >        | Step 6: Confirm Order V                                                                                                    |
|                      | Sub-Total:     \$33.00   method won't work if the domain isn't registered.                                                                                                    |
| Orders Processing 0% | Total: \$33.00 Download and host live domain association file                                                                                                    |
| Other Statuses 0%    | 1. Download the domain association file for your live environment.         2. Host the file on your production site at /.well-known/apple-developer-merchantid-domain-association. |
|                      | Buy with <b>É</b> Pay                                                                                                    |
|                      | Register your live domain                                                                                                    |
|                      | <ol> <li>Go to the Payment Methods page on your PayPal account.</li> <li>Register all high-level domains such as business.example.com, and subdomains such as</li> </ol>           |
|                      | checkout.business.example.com, that show the Apple Pay button.                                                                                                    |
|                      | Button Align Button Shape                                                                                                    |
|                      | Align Right V Rect V                                                                                                    |

# Google Pay功能启用

#### 启用Google Pay -支付页

- 1. 选择Google Pay 2. 选择Checkout 页面(也可以选择在其他页面开启google pay)
- 3. 查验Status是否为On

| 🏷 Catalog                     | • O New PayPal Checkout Integration version available. You can download it here!                                             |
|-------------------------------|----------------------------------------------------------------------------------------------------|
| 🔥 Extensions                  |                                                                                                    |
|                               | ✓ Edit PayPal                                                                                                    |
|                               | ← Back to the dashboard                                                                                                    |
|                               |                                                                                                    |
|                               | General 📑 Buttons 🚽 Google Pay 📮 Apple Pay 📮 Advanced Cards 🔂 Pay Later Messaging advanced 🚔 Order Statuses 😋 Contact PayPal |
|                               |                                                                                                    |
| 🖵 Design                      | Checkout Cart Product                                                                                                    |
| 🏲 Sales                       |                                                                                                    |
| Customers                     | Checkout Google Pay Button settings Status @ On                                                                              |
| <ul> <li>Marketing</li> </ul> | Step 5: Payment Method V                                                                                                    |
| 🔅 System                      | Button Align Button Shape                                                                                                    |
| 📶 Reports                     | Align Right   Rect                                                                                                    |
|                               | Sub-Total: \$33.00 Button Size Button Type                                                                                   |
| Orders Completed 0            | Total: \$33.00 Buy 🗸                                                                                                    |
| Other Statuses 0              | Button Color                                                                                                    |
|                               | Black ~                                                                                                    |
|                               |                                                                                                    |
|                               |                                                                                                    |
|                               |                                                                                                    |
|                               |                                                                                                    |

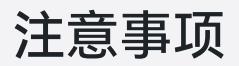

#### 当Checkout Mode选择One Button时,Apple Pay和Google Pay可能无法正常显示。

| ⊊ Design →                                                       | ✓ Edit PayPal                                                                                                    |
|------------------------------------------------------------------|----------------------------------------------------------------------------------------------------|
| ि F Sales →                                                      | ← Back to the dashboard                                                                                                    |
| 🛓 Customers 💦 🔶                                                  | 🚍 General 🗁 Ruttons 🧠 Google Pay 🚭 Advanced Cards 🚍 Pay Later Messaging 📛 Pay Later Messaging advanced 📭 Order Statuses 💁 Contact PayPal                                                                                                    |
| Karketing                                                        |                                                                                                    |
| System >                                                         |                                                                                                    |
| Lul Reports >                                                    | Disconnect                                                                                                    |
| Orders Completed 0%<br>Orders Processing 0%<br>Other Statuses 0% | All Settings ^         Connect         Your seller account has been connected.         Merchant ID = descent for the second for the second for the secon |
|                                                                  | Status Debug Logging On Off                                                                                                    |
|                                                                  | Vault Status 😧                                                                                                    |
|                                                                  | Checkout Mode 📀 Sales Analytics Range                                                                                                    |
|                                                                  | One Button Month                                                                                                    |
|                                                                  | Checkout Route 🛛                                                                                                    |

## 买家体验展示

## -产品页

-购物车页

-支付页

#### 产品页(PayPal钱包/Apple Pay/Google Pay)

| opencart Search                                                                                                    | Q 📜 📜 0 item(s) - \$0.00                                     |
|----------------------------------------------------------------------------------------------------|--------------------------------------------------------------|
| Desktops Laptops & Notebooks Components Tablets Software Phones & PDAs Cameras MP3 Playe                                                                                                    | ers                                                          |
| # iPhone                                                                                                    |                                                              |
| DEMO                                                                                                    | Product Code: product 11<br>Availability: In Stock<br>\$1.00 |
|                                                                                                    | Qty                                                          |
|                                                                                                    | Add to Cart                                                  |
| Description one is a revolutionary new mobile phone that allows you to make a call by simply tapping a name or number in your address book,                                                                        | Buy with <b>É</b> Pay                                        |
| vorites list, or a call log. It also automatically syncs all your contacts from a PC, Mac, or Internet service. And it lets you select and<br>en to voicemail messages in whatever order you want just like email. | Buy with <b>G</b> Pay                                        |
|                                                                                                    | PayPal                                                       |

**Related Products** 

#### -产品页

### –购物车页

-支付页

### 购物车页(PayPal钱包/Apple Pay/Google Pay)

| Unit Price            | т                                                                  |
|-----------------------|--------------------------------------------------------------------|
| Unit Price            | Т                                                                  |
|                       |                                                                    |
| \$1.00                | \$1                                                                |
| Sub-Total:            | \$1                                                                |
| Total:                | \$1.                                                               |
|                       | Checko                                                             |
| PayPal                |                                                                    |
| Buy with <b>∉</b> Pay |                                                                    |
|                       |                                                                    |
|                       | Sub-Total:<br>Total:<br>PayPal<br>Buy with & Pay<br>Buy with & Pay |

.

## -产品页

—购物车页

#### - 支付页

### 支付页(PayPal钱包/信用卡/Apple Pay/Google Pay)

| Shopping Cart         Checkout                                                            |                          |  |          |  |
|-------------------------------------------------------------------------------------------|--------------------------|--|----------|--|
| ~! ! /                                                                                    |                          |  |          |  |
| heckout                                                                                   |                          |  |          |  |
| Step 1: Checkout Options 🗸                                                                |                          |  |          |  |
| Step 2: Billing Details 🗸                                                                 |                          |  |          |  |
| Step 3: Delivery Details 🕶                                                                |                          |  |          |  |
| Step 4: Delivery Method 🗸                                                                 |                          |  |          |  |
| Step 5: Payment Method <del>-</del>                                                       |                          |  |          |  |
| Please select the preferred payment metho<br>PayPal (Pay with PayPal, Card)<br>Google Pay | od to use on this order. |  |          |  |
| Add Comments About Your Order                                                             |                          |  |          |  |
|                                                                                           |                          |  |          |  |
|                                                                                           |                          |  |          |  |
|                                                                                           |                          |  | li       |  |
|                                                                                           |                          |  | Continue |  |
|                                                                                           |                          |  |          |  |

#### 支付页(PayPal钱包/信用卡/Apple Pay/Google Pay)

| - Tablets Software Ph                   | hones & PDAs Cameras M | MP3 Players                |                                                                                                |
|-----------------------------------------|------------------------|----------------------------|------------------------------------------------------------------------------------------------|
|                                         |                        |                            |                                                                                                |
|                                         |                        |                            |                                                                                                |
|                                         |                        |                            |                                                                                                |
|                                         |                        |                            |                                                                                                |
|                                         |                        |                            |                                                                                                |
|                                         |                        |                            |                                                                                                |
|                                         |                        |                            |                                                                                                |
|                                         |                        |                            |                                                                                                |
|                                         |                        |                            |                                                                                                |
|                                         |                        |                            |                                                                                                |
| Nodel                                   | Quantit                | y Unit Price               | Total                                                                                          |
| roduct 14                               |                        | 1 \$100.00                 | \$100.00                                                                                       |
|                                         |                        | Sub-Total:                 | \$100.00                                                                                       |
|                                         |                        | Pickup From Store:         | \$0.00                                                                                         |
|                                         |                        | Total:                     | \$100.00                                                                                       |
|                                         |                        | Pay                        | yPal                                                                                           |
|                                         |                        | Debit o                    | or Credit Card                                                                                 |
|                                         |                        | Powered b                  | by <b>PayPal</b>                                                                               |
|                                         |                        | Buy wit                    | h <b>G</b> Pay                                                                                 |
|                                         |                        | Buy wi                     | th <b>¢</b> Pay                                                                                |
| - / · · · · · · · · · · · · · · · · · · | odel<br>roduct 14      | iodel Quantit<br>roduct 14 | iodel Quantity Unit Price roduct 14 1 \$100.00 Unit Price Sub-Total: Pickup From Store: Total: |

## 支付页(Apple Pay)

| Shopping Cart     Checkout                                                                |
|-------------------------------------------------------------------------------------------|
|                                                                                           |
| Checkout                                                                                  |
| Step 1: Checkout Options 🕶                                                                |
| Step 2: Billing Details 🕶                                                                 |
| Step 3: Delivery Details 🕶                                                                |
| Step 4: Delivery Method 🗸                                                                 |
| Step 5: Payment Method 🗸                                                                  |
| Please select the preferred payment method to use on this order.                          |
| <ul> <li>PayPal (Pay with PayPal, Card)</li> <li>Apple Pay</li> <li>Google Pay</li> </ul> |
| Add Comments About Your Order                                                             |
|                                                                                           |
|                                                                                           |
|                                                                                           |
|                                                                                           |
| Continue                                                                                  |
| Step 6: Confirm Order 🗸                                                                   |

## 支付页(Apple Pay)

| one           | encar                     | + >        | Sear       | ch       |               |         |           | Q                  | 🏲 10 item(s) - \$900.00 |
|---------------|---------------------------|------------|------------|----------|---------------|---------|-----------|--------------------|-------------------------|
|               |                           | •••        |            |          |               |         |           |                    |                         |
| Desktops      | Laptops & Notebooks       | Components | Tablets    | Software | Phones & PDAs | Cameras | MP3 Playe | rs                 |                         |
| Shc           | opping Cart Checkou       | т <u>)</u> |            |          |               |         |           |                    |                         |
|               |                           |            |            |          |               |         |           |                    |                         |
| Check         | out                       |            |            |          |               |         |           |                    |                         |
| Step 1: Che   | eckout Options 🗸          |            |            |          |               |         |           |                    |                         |
| Step 2: Billi | ng Details 🗸              |            |            |          |               |         |           |                    |                         |
| Step 3: Del   | ivery Details 🗸           |            |            |          |               |         |           |                    |                         |
| Step 4: Del   | ivery Method <del>-</del> |            |            |          |               |         |           |                    |                         |
| Step 5: Pay   | ment Method <del>-</del>  |            |            |          |               |         |           |                    |                         |
| Step 6: Cor   | ifirm Order 🗸             |            |            |          |               |         |           |                    |                         |
| Product Nam   | e                         |            | Model      |          |               | Qu      | uantity   | Unit Price         | Total                   |
| Demo P        | roduct                    |            | Product 15 |          |               |         | 10        | \$90.00            | \$900.00                |
|               |                           |            |            |          |               |         |           | Sub-Total:         | \$900.00                |
|               |                           |            |            |          |               |         |           | Pickup From Store: | \$0.00                  |
|               |                           |            |            |          |               |         |           | Total:             | \$900.00                |
|               |                           |            |            |          |               |         | Г         |                    |                         |
|               |                           |            |            |          |               |         |           | Buy wi             | th 🗳 Pay                |
|               |                           |            |            |          |               |         |           |                    |                         |

## 支付页 (Google Pay)

| Shopping Cart     Checkout                                       |
|------------------------------------------------------------------|
| Checkout                                                         |
| Step 1: Checkout Options -                                       |
| Step 2: Billing Details -                                        |
| Step 3: Delivery Details 🕶                                       |
| Step 4: Delivery Method 🗸                                        |
| Step 5: Payment Method 🗸                                         |
| Please select the preferred payment method to use on this order. |
| O PayPal (Pay with PayPal, Card)                                 |
| Google Pay  Add Comments About Your Order                        |
|                                                                  |
|                                                                  |
|                                                                  |
|                                                                  |
| Continue                                                         |
| Step 6: Confirm Order 🗸                                          |

## 支付页 (Google Pay)

| <ul> <li>Shopping Cart Checkout</li> </ul> |            |          |                       |        |
|--------------------------------------------|------------|----------|-----------------------|--------|
| Checkout                                   |            |          |                       |        |
| Step 1: Checkout Options 🗸                 |            |          |                       |        |
| Step 2: Billing Details 🗸                  |            |          |                       |        |
| Step 3: Delivery Details 🗸                 |            |          |                       |        |
| Step 4: Delivery Method 🗸                  |            |          |                       |        |
| Step 5: Payment Method 🗸                   |            |          |                       |        |
| Step 6: Confirm Order 🗸                    |            |          |                       |        |
| Product Name                               | Model      | Quantity | Unit Price            | Total  |
| Demo Product                               | product 11 | 1        | \$1.00                | \$1.00 |
|                                            |            |          | Sub-Total:            | \$1.00 |
|                                            |            |          | Pickup From Store:    | \$0.00 |
|                                            |            |          | Total:                | \$1.00 |
|                                            |            | [        | Buy with <b>G</b> Pay | Ý      |

## Thanks!

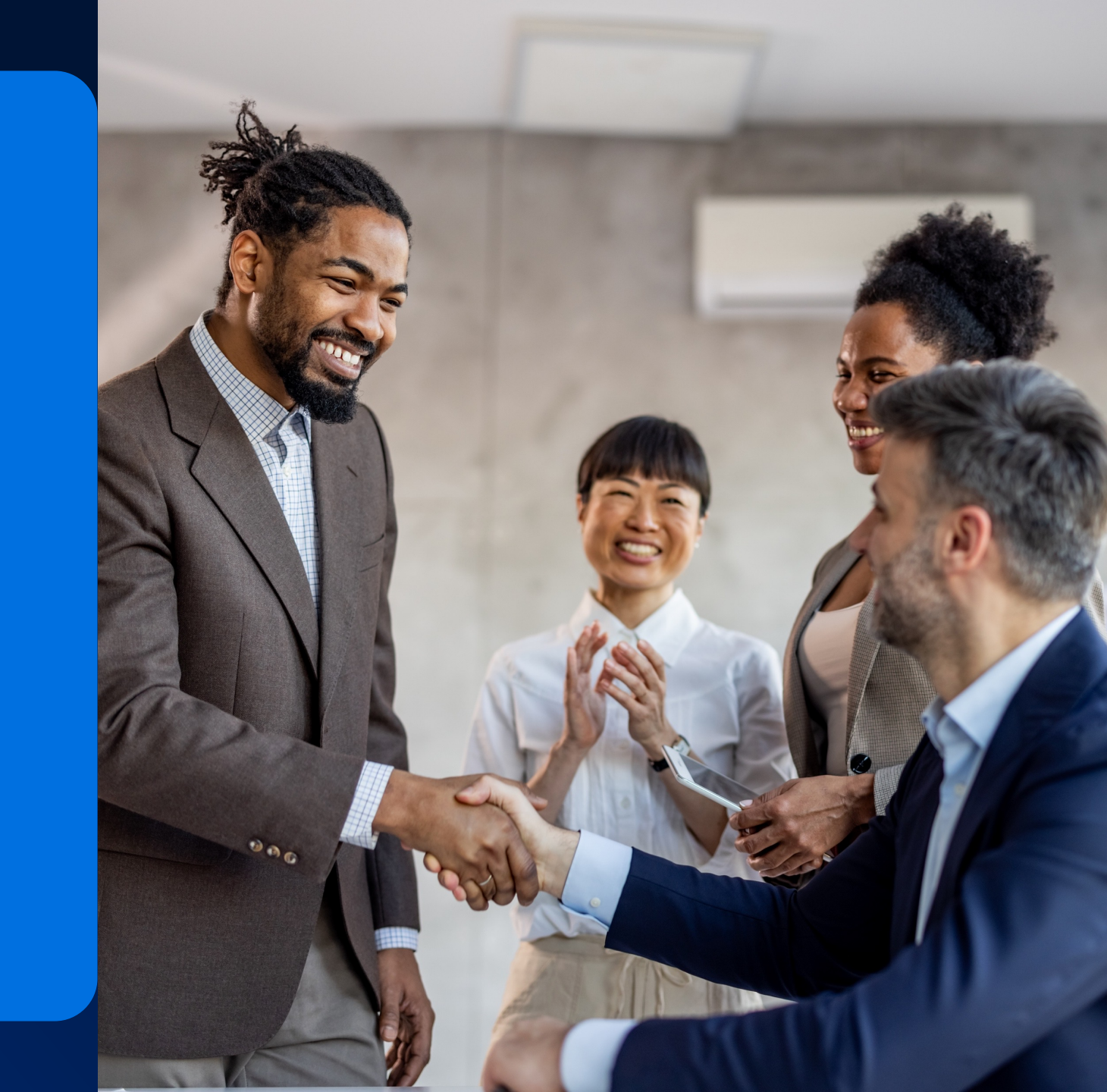